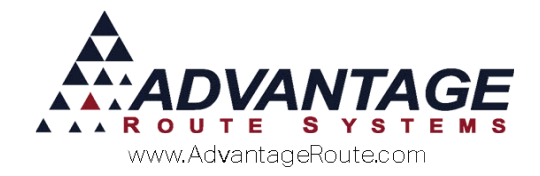

# Chapter 4.09: Supply Chain Orders

### Introduction

The *Supply Chain Order* option allows product orders to be created on the desktop that will be processed or "picked" from the warehouse and expedited to a shipping carrier.

### **Overview**

The Supply Chain Orders menu can be found under *Modules->Supply Chain Orders*.

| Supply Chain Order Entry                                                 |  |
|--------------------------------------------------------------------------|--|
| <u>P</u> acking Slips<br>Pri <u>n</u> t Bill of Lading                   |  |
| <u>C</u> onfirm Supply Chain Orders<br>Open Supply Chain O <u>r</u> ders |  |
| Supply Chain Setup                                                       |  |

*Supply Chain Order Entry:* This is the location where new orders are added to the system.

**Packing Slips:** This option allows you to print your "pick-lists" for existing orders.

*Print Bill of Lading:* Allows you to print the acknowledgement of receipt of goods for your shipper.

**Confirm Supply Orders:** This is the location where existing orders will be closed after they are processed.

**Open Orders:** This report allows you to view and print open and confirmed orders.

*Supply Chain Setup:* This section will be used to set up the Supply Chain Order system.

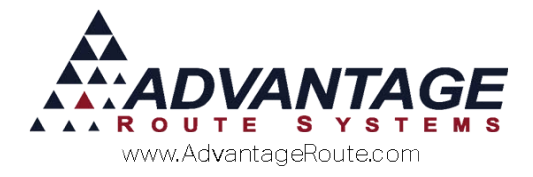

# **Desktop Setup**

When new orders are processed, important shipper lists and order confirmation codes are required. These items can be added to the system by following the steps below.

## **Shipper List Codes**

A complete list of "shippers" needs to be added to the program, any method of shipping that you use to process orders should be entered here.

Shipper List Codes can be found under Lists>Product Codes > Shippers List Codes.

| RM/ Shippers List Codes           | - • ×   |
|-----------------------------------|---------|
| Shippers List                     |         |
|                                   |         |
|                                   |         |
| Description UPS                   |         |
| 🗌 Do NotAdjust Inventory          |         |
| Address 1 1234 Main Street        | rul     |
| Address 2                         | Egt     |
| City, State, ZIP Turlock CA 95380 |         |
| Phone 209-632-1122                |         |
| Email Support@Advantagers.com     | <u></u> |
|                                   |         |
|                                   | ×       |
|                                   | EXIT    |
|                                   |         |
|                                   |         |
|                                   |         |
|                                   |         |
|                                   |         |

### Fields:

ID: The ID of the Shipper.

Description: The name or description of the Shipper.

**Do Not Adjust Inventory:** Select this option to not update the inventory values for products using this Shipper ID when confirming the supply chain order.

Address 1&2: The address of the Shipper.

*City, State, Zip:* The City, State, Zip of the Shipper.

*Phone:* The contact number for the Shipper.

*Email:* The contact email for the Shipper.

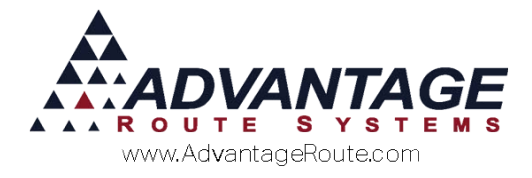

# **Order Completion Codes**

An Order Completion Code will be entered per item when an existing order is processed. Some examples of order completion codes are: completed, processed, back-ordered, or cancelled.

*Order Completion Codes* can be found under *Lists>Product Codes> Order Completion Codes*.

| MV Order Completion Codes |           |
|---------------------------|-----------|
| Order Completion Codes    |           |
| -                         |           |
| ID A                      |           |
| Description Complete      |           |
| Allow Zero Quantity       |           |
|                           | rel       |
|                           | ES#       |
|                           |           |
|                           |           |
|                           | <b>**</b> |
|                           |           |
|                           | ×         |
|                           | EXIT      |
|                           |           |
|                           |           |
|                           |           |
|                           |           |
|                           |           |

### Fields:

**ID:** The ID of the code.

*Description:* The description of the code.

**Allow Zero Quantity:** Choose this option when a quantity is not required upon completion of the order.

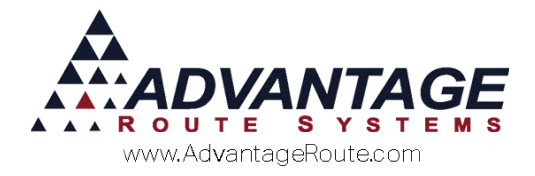

# **Daily Processing**

Once you have created all of the set up items covered in the previous section, you can move on to daily processing.

In this section, an example order will be used for processing an order via US Mail.

## **Creating a New Order**

1. Create a new order by selecting *Supply Chain Order Entry* (found under *Modules>Supply Chain Orders > Supply Chain Order Entry*) and choosing **Add**.

| Acct. No.<br>Name                                         |            | <b>da</b> Oro                    | der No.                                     |                                                                                          | P.O.          | Ship                                                                     | oper Information                                                                   |   |   |
|-----------------------------------------------------------|------------|----------------------------------|---------------------------------------------|------------------------------------------------------------------------------------------|---------------|--------------------------------------------------------------------------|------------------------------------------------------------------------------------|---|---|
| City<br>Major Account<br>Date<br>Order Notes<br>Chrg Code | D6/12/2015 | Seq.<br>T<br>ne<br>[RATOR<br>Qty | Tax Code<br>No.<br>15:19<br>Destin<br>Price | e Route<br>Route<br>Load Order<br>Truck<br>Origin Warehouse<br>hation Warehouse<br>Total | P<br>v<br>Tax | revious Balance<br>Sub Total<br>Tax<br>Total<br>Total Due<br>New Balance | This Invoice<br>0.00<br>0.00<br>0.00<br>0.00<br>0.00<br>0.00<br>0.00<br>Batch Code | 4 | - |
|                                                           |            |                                  | Ba+                                         | ter sul                                                                                  | 1             | Print Pac Includ                                                         | king Slip<br>le Pickup Location                                                    | ¥ |   |

2. Enter the customer's account number and select the **Shipper Information** option to enter the specifics on shipping detail, seal, and container ID's.

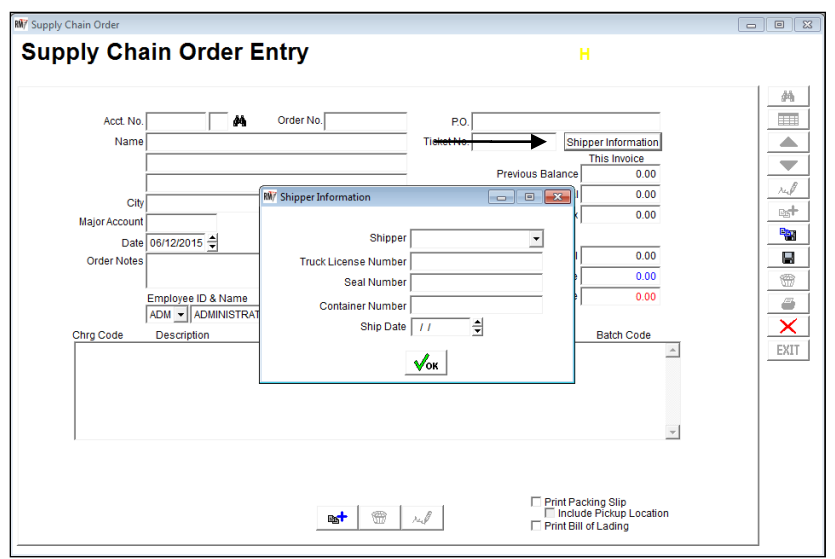

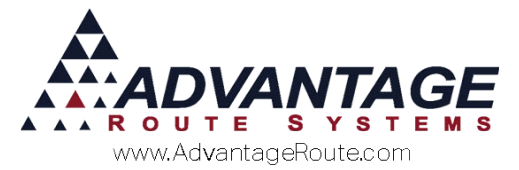

3. Choose the **Add** option in the product entry section of the invoice and enter the product, qty, and desired price. The **Date** field is considered the shipping date and can be unique to each product on the order.

| Chrg Code Description | Qty | Price | Total | Тах | Date           | Batch Code                      |
|-----------------------|-----|-------|-------|-----|----------------|---------------------------------|
| 531 Plastic Cups      | 0   | 2.50  | 0.00  |     | A 06/12/2015 🚽 |                                 |
| Last Entered          |     |       |       |     |                |                                 |
| Cool Enterty          |     |       |       |     |                |                                 |
|                       |     |       |       |     |                |                                 |
|                       |     |       |       |     |                |                                 |
|                       |     |       |       |     |                |                                 |
|                       |     |       |       |     | _              |                                 |
|                       |     |       |       |     | E Print Paul   | king Slip<br>le Pickup Location |
|                       |     |       |       |     | C Print Bill   | ofLading                        |

4. (Optional) Before saving the new order, you can choose to print a **Packing List** or **Bill of Lading** automatically (on *Save*).

| Chrg Code | Description  | City | Price  | Total | Tax Date         | Batch Code                       |   |
|-----------|--------------|------|--------|-------|------------------|----------------------------------|---|
| 531       | Plastic Cups | 1 4  | 0.00   | 0.00  | 0.000 06/12/2015 |                                  | E |
|           |              |      |        |       |                  | -                                |   |
|           |              |      | st   ∈ | 1.7   | Print Pa         | cking Slip<br>Se Pickup Location |   |
|           |              |      |        | 1 14  | T Print Bill     | ofLading                         |   |

5. Save the new order to continue.

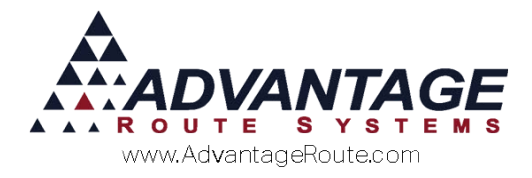

## **Printing Packing Slips**

After new orders have been created, you can print *Packing Slips* (or pick-lists) for your order processors.

 Print a Packing Slip (found under Modules>Supply Chain Orders > Packing Slips) by entering your account number, order number, and date range; choose Preview or Print to continue.

| M Packing Slips                |                                                                                                    |                                          |  |  |  |  |  |  |
|--------------------------------|----------------------------------------------------------------------------------------------------|------------------------------------------|--|--|--|--|--|--|
| Packing S                      | lips                                                                                                    |                                          |  |  |  |  |  |  |
| Acct. No.<br>From<br>To 999999 | Order No.         I           From         0000000000         06           To         9999999999         06 | <u>Dates</u><br>/12/2015 ♀<br>/12/2015 ♀ |  |  |  |  |  |  |
| Custom Bill of Lading          |                                                                                                    |                                          |  |  |  |  |  |  |
|                                | a 🖹 🗙 🗡                                                                                                    |                                          |  |  |  |  |  |  |

#### Example preview:

|                               |                                                       |              |             |                                      | Packin                    | g Slip        |   |          |
|-------------------------------|-------------------------------------------------------|--------------|-------------|--------------------------------------|---------------------------|---------------|---|----------|
|                               |                                                       |              |             |                                      | Date                      | Order No.     |   |          |
|                               |                                                       |              |             |                                      | 01/19/2009                | 9011950020    |   |          |
| Bill To                       | Bill To                                               |              |             |                                      |                           |               |   |          |
| Easy Ma<br>7920 Ka<br>Modesto | Easy Mart 2<br>7920 Kansas Blvd.<br>Modesto, CA 95350 |              |             | Easy Mart<br>1983 W. H<br>Modesto, ( | 2<br>atch Rd.<br>CA 95351 |               |   |          |
| P.O. N                        | 0.                                                    | Terms        | Rep         | Account N                            | lo. Ship                  | Via           |   |          |
|                               |                                                       | Net 10       | ADM         | 000100                               | 01/19/2009                | US            |   |          |
|                               | Description                                           |              | Description |                                      | Description LIPC Code     |               | G | luantity |
| FIGUIU                        |                                                       | Description  |             | FCCUUE                               | Ordered                   | Shipped - Who |   |          |
| 501                           | Paper S                                               | Stock - Holi |             |                                      | 5                         |               |   |          |

NOTE: Only the items with a shipping date within the current range will be printed on each packing slip. Orders with multiple shipping dates will be split accordingly.

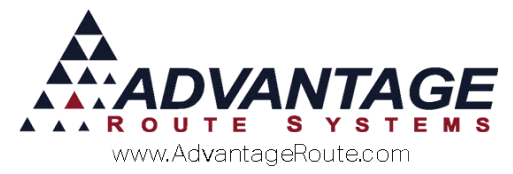

## **Confirming Supply Orders**

After a picker has processed an order, a confirmation needs to be entered on the desktop so that a *Bill of Lading* can be printed for the shipper.

*Confirm Supply Orders* can be found under *Modules>Supply Chain Orders*.

- 1. Search for your existing order (by order number, account, etc).
- 2. Choose Modify.

| Acct. No<br>Name      | 531150 00<br>Bailey's Ice         | Order No. 05     | 06125001    | PO.                 |                               |                                |  |
|-----------------------|-----------------------------------|------------------|-------------|---------------------|-------------------------------|--------------------------------|--|
| City<br>Major Account | CERES, CA 9530                    | 07 Tax           | Dode Ex +   | EXEMPT]             | Previous Balance<br>Sub Total | This Invoice<br>122.42<br>0.00 |  |
| Date<br>Order Notes   | 05/12/2015 🔮                      | Time 15.19       | Ware        | Terms<br>Truck 68AY | Tax<br>Total                  | 0.00                           |  |
|                       | Employee ID & Na<br>ADM • ADMINIS | ITRATOR          | Shipper Inf | formation           | Total Due<br>New Balance      | 0.00                           |  |
| Chrg Code             | Description                       | Oty Ord Oty Ship | Price       | Total               | Date                          | Confirmation Code              |  |
|                       |                                   |                  |             |                     |                               | -                              |  |

3. (Optional) If you have not entered the shipping details, you may do so by choosing the **Shipper Information** button. You can enter the shipper name and detailed tracking information.

| M Shipper Information | - • •        |
|-----------------------|--------------|
|                       |              |
| Shipper               | UPS 🗸        |
| Truck License Number  |              |
| Seal Number           |              |
| Container Number      |              |
| Ship Date             | 06/12/2015 🛓 |
|                       | √ок          |

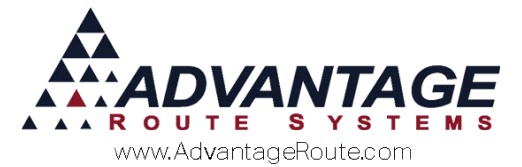

4. Double-click on each line item on the order and enter the quantity shipped (**Qty Ship**) to the customer.

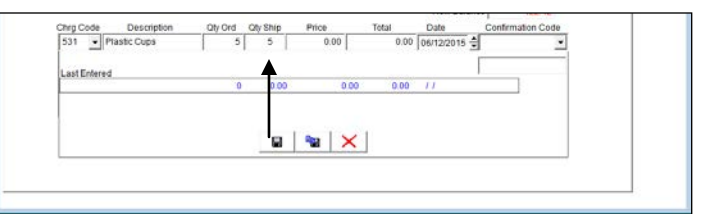

5. Select one of the order completion codes for each product (**Confirmation Code**).

| Last Entered |   | 5.00 |      | 1.11 | -   | Complete | A |  |
|--------------|---|------|------|------|-----|----------|---|--|
|              | 0 | 0.00 | 0.00 | 0.00 | 11. |          |   |  |
|              |   |      |      |      |     |          |   |  |
|              |   |      | XX   |      |     |          |   |  |
|              |   |      |      |      |     |          | _ |  |
|              |   |      |      |      |     |          |   |  |

6. Repeat this step for all items on the order and choose **Save**; the system will automatically create an invoice for the order.

| N Supply Chain Order                                                                                                    |                                                                                                    |                                                                                                   |                                                                                                    |   |
|----------------------------------------------------------------------------------------------------|----------------------------------------------------------------------------------------------------|---------------------------------------------------------------------------------------------------|----------------------------------------------------------------------------------------------------|---|
| Confirm Supply C                                                                                                    | hain Orders                                                                                                    |                                                                                                   | Completed                                                                                                    | Π |
| Acct. No. 531150<br>Name Balley's Ice<br>124 CERES, CA 9<br>Major Account<br>Date 06/12/2015<br>Order Notes<br>Employee ID &<br>ADM AND AND<br>Chrg Code Description<br>531 Plastic Cupa | 0 Order No 0506125001<br>ST<br>5307 Tax Code E×<br>Microsoft Visual<br>Invoice numbe<br>Name<br>Name<br>Oty Ord Oty Smp Price<br>0 S 0 0 | P.O.<br>Ticket No.<br>(EXEMPT) Previous<br>(097006 created)<br>097006 created)<br>000<br>0.000667 | This Invoice<br>ious Balance 122 42<br>Sub Total 0.00<br>Tax 0.00<br>Total 0.00<br>Total 0.00<br>Vew Balance 122 42<br>ate Confirmation Code<br>12/2/2015 A |   |

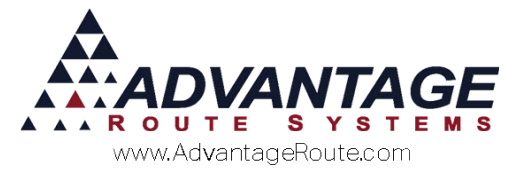

 After OK is selected to the invoice confirmation, a new invoice lookup button is displayed that allows you to quickly pull up the new invoice for editing or payment entry purposes.

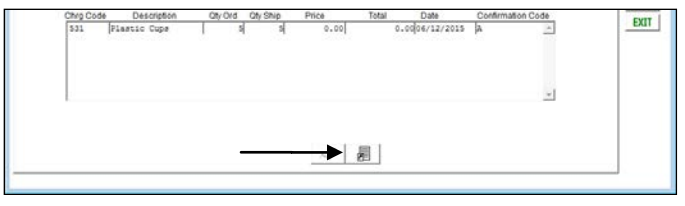

#### **Example** – after choosing invoice lookup

### button:

| Acct. No. | 531150                        | 01 Invoice No  | 097006     | P.O.       |                    |        |                    |            |
|-----------|-------------------------------|----------------|------------|------------|--------------------|--------|--------------------|------------|
| Name      | Bailey's Ice<br>1234 CERES ST |                |            | Ticket No. |                    |        |                    |            |
| Address   |                               |                |            | 2          | Pre                |        | tous Balance       | 122.42     |
|           |                               | 2007           | Tre Cod    |            |                    | 10.25  | - Sub Total        | 0.00       |
| Data      | OEHODOLE                      | Start 16-24 Th | me 15:23 + | Lond Order | rajor Account   DG |        | 70-0.0000 ° Tax    | 0.00       |
| Route     | 100/12/2015                   | Time Sea       | No         | Truck an   | AY T               |        | Discounts          | 0.00       |
| 1         | Employee ID a                 | and Name       |            |            |                    |        | Total              | 0.00       |
|           | ADM - AD                      | MINISTRATOR    |            |            |                    |        | Payments           | 0.00       |
|           |                               |                |            |            |                    |        | Total<br>Due       | 0.00       |
| Narrative |                               |                |            |            |                    |        | New Balance        | 122 42     |
|           |                               |                |            |            |                    | -      |                    |            |
|           |                               |                | Qty        | Price      | Total              | Тах    | Serial / Batch Cod | PO# Gratis |
| hrg. Code | Description                   |                |            |            | 0.00               | 0.0000 |                    |            |

8. The order will now be marked as **Completed** (if all items are processed) and a *Bill of Laden* can be processed.

| processed.                                                                    |                   |          |
|-------------------------------------------------------------------------------|-------------------|----------|
| Bif Supply Chain Order                                                        |                   |          |
| Confirm Supply Chain Orders                                                   | Completed 🖂       | <b>7</b> |
| Acct. No. 531150 00 Order No. 0506125001<br>Name Baileys Ice<br>1234 CERES ST | PO.<br>Ticket No. |          |

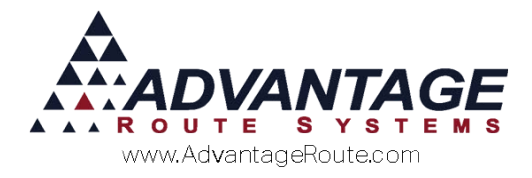

## **Print Bill of Lading**

A *Bill of Lading* is printed and attached to an order prior to the shipper receiving the item(s) from you.

*Print Bill of Lading* can be found under *Modules>Supply Chain Orders*.

1. Enter your account, order number, and date range; choose **Preview** or **Print** to continue.

| 🕷 Bill of Lading      |                                         |     |  |  |  |  |  |  |
|-----------------------|-----------------------------------------|-----|--|--|--|--|--|--|
| Bill of Lading        |                                         |     |  |  |  |  |  |  |
|                       |                                         |     |  |  |  |  |  |  |
| Acct. No.             | Order No. Dates                         |     |  |  |  |  |  |  |
| From                  | From 000000000 06/12/201                | 5 븆 |  |  |  |  |  |  |
| To 999999             | To 9999999999 06/12/201                 | 5 🐳 |  |  |  |  |  |  |
| ,                     | , , , , , , , , , , , , , , , , , , , , | _   |  |  |  |  |  |  |
|                       |                                         |     |  |  |  |  |  |  |
|                       |                                         |     |  |  |  |  |  |  |
| Custom Bill of Lading |                                         |     |  |  |  |  |  |  |
|                       |                                         |     |  |  |  |  |  |  |
|                       |                                         |     |  |  |  |  |  |  |
|                       |                                         |     |  |  |  |  |  |  |
|                       |                                         |     |  |  |  |  |  |  |

Note: *Bill of Lading* is customized per company and will not function without first contacting ARS.

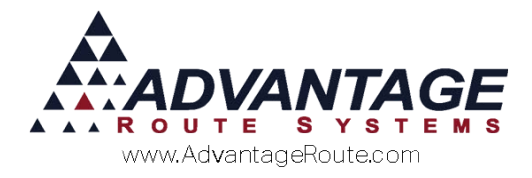

### Reports

The *Open Supply Orders* report is available for tracking both open and closed orders in the system.

This report can be found under *Modules>Supply Chain Orders*.

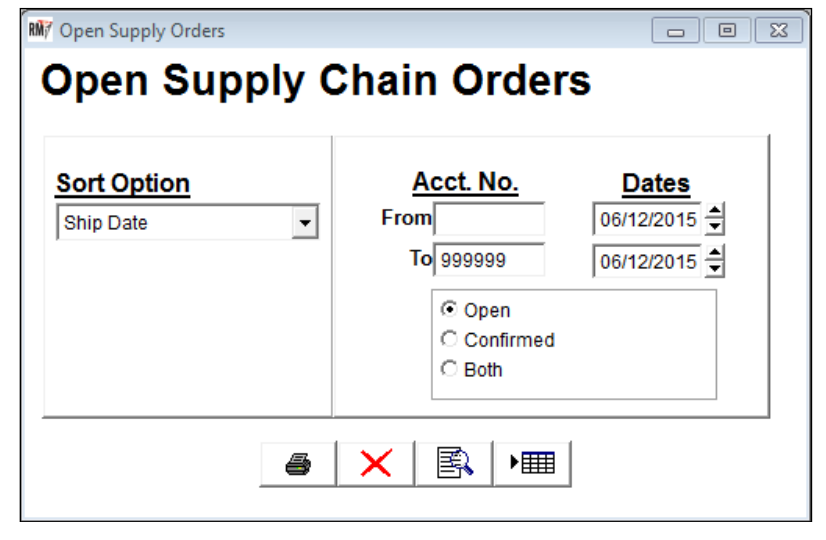

### Fields:

*Sort Options:* You can choose between four sort options available:

- Ship Date
- Order Number
- Customer ID
- Order Date

*Acct No:* The account number range included in the report.

*Dates:* The range of order dates to include in the report.

*Open, Confirmed, and Both:* Choose the order status information you would like to include on the report.

### **Summary**

The *Supply Chain Order* system allows you to utilize more advanced product tracking in the program. If you have any questions or require assistance with this feature, please give us a call at 866.549.8837.

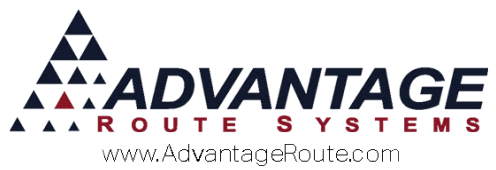

Copyright © 1994-2016 by Advantage Route Systems, Inc. All Rights Reserved. Printed in the United States of America.

#### Advantage Route Systems, Inc.

3201 Liberty Square Parkway Turlock, CA 95380 USA Phone: 1.209.632.1122 Web Site: <u>www.AdvantageRS.com</u> Email: <u>info@AdvantageRS.com</u>

#### Warning

All information in this document and the on-line help system, as well as the software to which it pertains, is proprietary material of Advantage Route Systems, Inc. and is subject to a Route Manager license and nondisclosure agreement. Neither the software nor the documentation may be reproduced in any manner without the prior written permission of Advantage Route Systems, Inc.

Series 7: Version Date, May 18, 2016